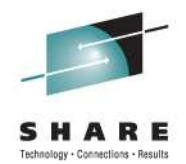

## **10026 - Designing and Building for Android Devices**

SHARE in Orlando 10 August, 2011

Jim Willette Sunrise e-Services

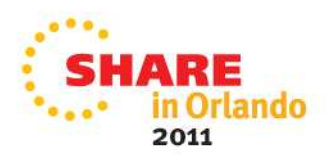

## **Dimension One Outline**

- Software Engineering and Agile
  - A "simple" project: a 4-function calculator
  - The simplest sub-project
    - 1 function
    - 2 numbers
    - 4 (or5) buttons and a display
    - RPN (may not be absolute simplest, but close)
  - Screen / platform limitations (and features)
    - Now tablets as well as phones
  - Iteration plans (more RUP than Agile, but should be)

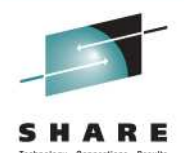

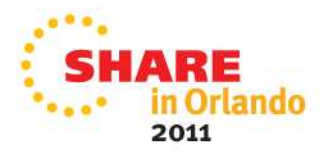

## **Dimension Two Outline**

- Android Nuts and Bolts
  - Resources and Layouts for the UI / UX
  - Java (a large subset)
    - Not teaching Java; that's another show
    - A Java surprise
  - Android specific APIs and mechanisms
    - One Androidism that I still don't "get"
  - Eclipse IDE with Android plugin plus ...
    - Android emulators and adb
    - Pros and cons
- I will mix these two dimensions chaotically

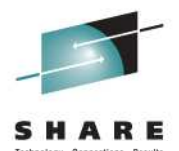

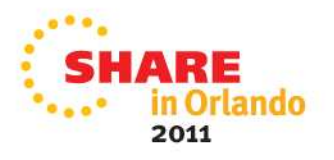

## The Project

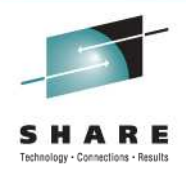

- An actual assignment from an Android course
  - Touches on the UI (Forms, anyway)
  - Explores an interesting kind of Java math
  - Uses simple data structures (with some variation)
  - Testable results
  - Can be expanded in future project(s)
  - Will follow my "lightbulb" moments
  - Code for the sub-project will be available (TBD how)
  - Illustrates relative device independence

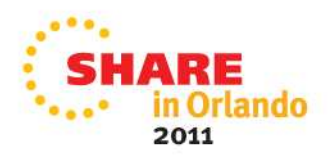

## Why a Sub-project

- Limited time
- How I actually handled the problem
- Troubleshooting is easier
- Exposes Agile philosophy (we can discuss or not)
- Once you have this done, the rest is repetition
- Lets us talk about larger issues

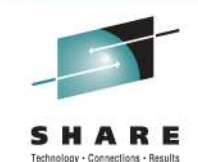

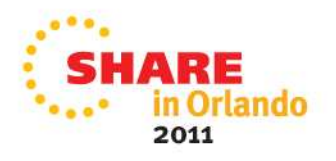

## A One-function Calculator

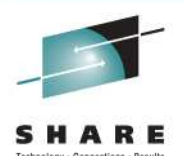

- The numbers: 3, 6 {arbitrary, but not entirely}
- The function: Division (could have been subtraction)
- The fourth button: "Enter" {for RPN.}
  - What is RPN?
  - Why RPN?
    - Simple hardware (originally) e.g., HP35
    - Some work done "in your head" and in advance
    - It is how compilers work {Ref: B5500}
    - Needs Stack, but no registers (well, maybe one)
- The Decimal Point button (that makes 5)
- An optional "Clear" button (may talk about but not implement)

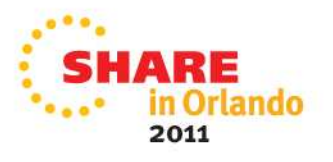

## Android Resources

- XML based
- Provides many of the widgets you expect
- Includes "Layouts"
  - Absolute
  - Relative
  - Linear
  - Grid
    - May mix these somewhat, but results may surprise you E
- Automatically compiled {the R object}
- Tools available, but not truly reflective
- Resource IDs (AKA handles)
- Eclipse partially understands, and warns

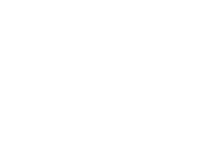

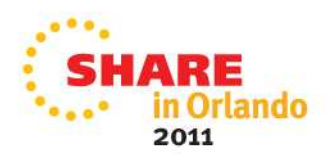

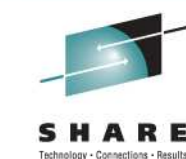

## **Resource Catalog**

- Button
- Text View (captions)
- Edit Text
- Radio Button
  - Radio Group
- Check Box
- Table?
- Spinner
- Scrolling
- List View
- Media Controller
- Rating Bar (hybrid)
- Tab Host / Widget
- Search (this is from Google after all)
- Toast (like a bubble message)
- Zoom

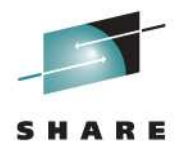

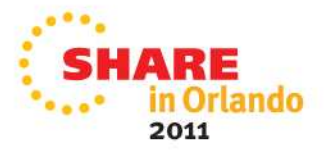

## The Screen (design)

- Simple layout
- Minimalist
- Not representative
- Not exactly what you would see on Android

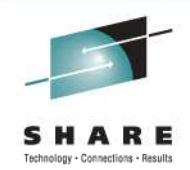

# Edit Text entry / results

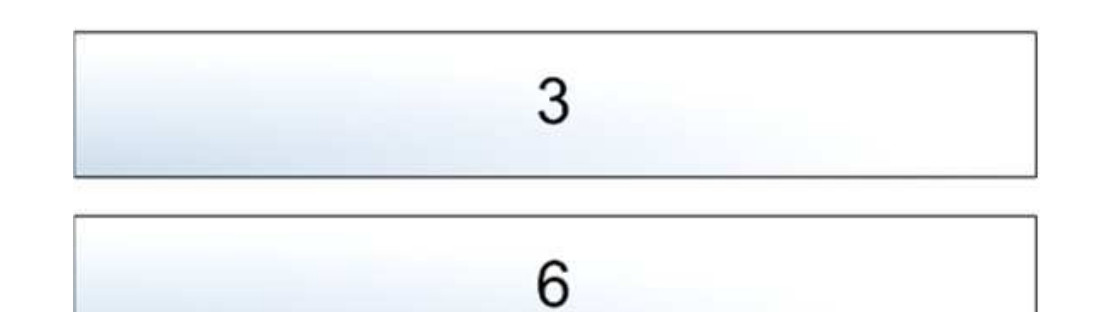

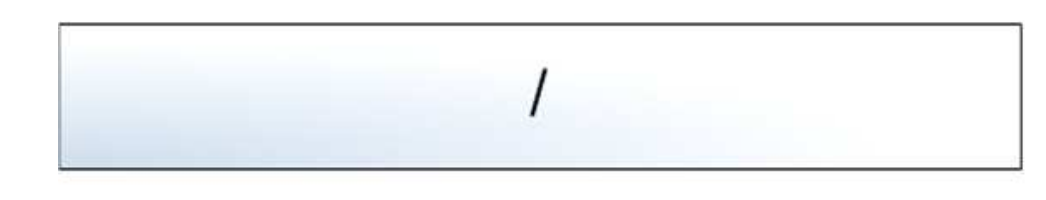

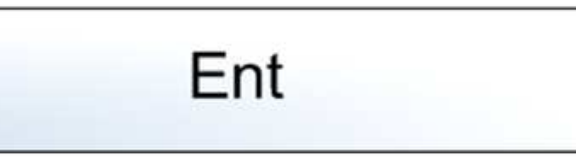

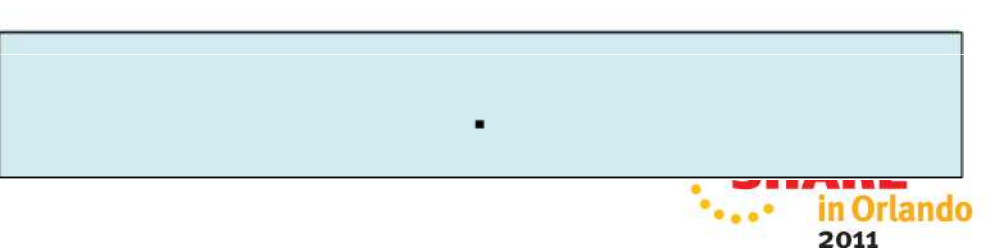

## **Calculator Resources 1**

```
<?xml version="1.0" encoding="utf-8"?>
<LinearLayout xmlns:android="http://schemas.android.com/apk/res/android"
  android:orientation="vertical"
  android:layout_width="fill_parent"
  android:layout height="fill parent"
  >
<TextView
  android:id="@+id/widget1"
  android:layout width="fill parent"
  android:layout_height="wrap_content"
  android:text="@string/hello"
  />
<EditText
  android:id="@+id/widget2"
  android:layout width="fill parent"
  android:layout height="wrap content"
  android:text=""
/>
<Button
  android:id="@+id/btn3"
```

```
android:layout_width="fill_parent"
android:layout_height="wrap_content"
android:text="3"
```

/>

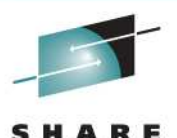

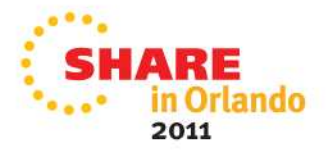

#### **Calculator Resources 2**

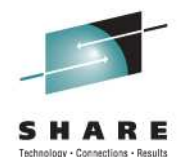

<Button

```
android:id="@+id/btn6"
  android:layout_width="fill_parent"
  android:layout_height="wrap_content"
  android:text="6"
/>
<Button
  android:id="@+id/btndec"
  android:layout_width="fill_parent"
  android:layout_height="wrap_content"
  android:text="."
/>
<Button
  android:id="@+id/btnent"
  android:layout_width="fill_parent"
  android:layout_height="wrap_content"
  android:text="Ent"
/>
<Button
  android:id="@+id/btndiv"
  android:layout_width="fill_parent"
  android:layout_height="wrap_content"
  android:text="/"
/>
</LinearLayout>
```

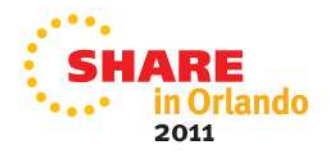

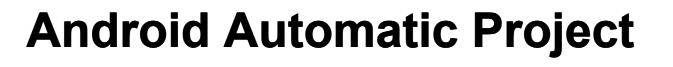

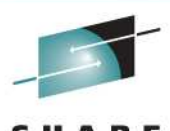

- Builds a basic "activity" with "hello app" text resource and a layout with a text field (caption)
- Complete and runable, but vacuous
- Embellish and overlay for a real activity (app)
  - Add resources
  - Add code to display those resources
  - Add logic
    - Event handlers (for buttons in our case)
      - Touch interface, as needed

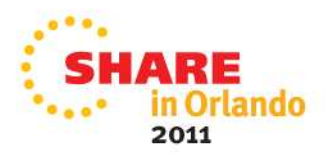

## SHARE Technology - Connections - Results

# **IDE at Startup**

| Java - SDemo/src/org/jimw/SDen                                                                                                    | no/Sdemo.java - E      | clipse                                                                                                    |                                                                                       |                |            |      |             |              | 1                 |         |
|----------------------------------------------------------------------------------------------------|------------------------|----------------------------------------------------------------------------------------------------|---------------------------------------------------------------------------------------|----------------|------------|------|-------------|--------------|-------------------|---------|
| New<br>Open File                                                                                                    | Alt+Shift+N            | Idea of the second second s | ap<br>:t                                                                              | 🔗 • ] 🍄 🗾 🐳    | 1          |      |             | E            | J <sub>Java</sub> |         |
| Close<br>Close All                                                                                                    | Ctrl+W<br>Ctrl+Shift+W | 🖶 Package                                                                                                    |                                                                                       |                |            |      |             |              | -                 |         |
| Save                                                                                                    | Ctrl+5                 | 🕜 Interface                                                                                                    |                                                                                       |                |            |      |             |              | <u> </u>          |         |
| Save As                                                                                                    | Ctrl+Shift+S           | Enum Annotation                                                                                                    |                                                                                       |                |            |      |             |              |                   |         |
| Revert                                                                                                    | 001101010              | Source Fold                                                                                                    | ler                                                                                   |                |            |      |             |              |                   |         |
| Move                                                                                                    |                        | - 🎦 Java Worki<br>🎬 Folder                                                                                                    | ng Set                                                                                |                |            |      |             |              |                   |         |
| Refresh<br>Convert Line Delimiters To                                                                                                    | F5                     | File                                                                                                    | <t file<="" td=""><td></td><td></td><td></td><td></td><td></td><td></td><td></td></t> |                |            |      |             |              |                   |         |
| ) Print                                                                                                    | Ctrl+P                 | ⊡ JUnit Test (<br>Task                                                                                                    | Iase                                                                                  |                |            |      |             |              |                   |         |
| Switch Workspace<br>Restart                                                                                                    |                        | Example                                                                                                    |                                                                                       |                |            |      |             |              |                   |         |
| ] Import<br>] Export                                                                                                    |                        | Cther                                                                                                    | Ctrl+N                                                                                |                |            |      |             |              |                   |         |
| Properties                                                                                                    | Alt+Enter              |                                                                                                    |                                                                                       |                |            |      |             |              |                   |         |
| 1 Sdemo.java [SDemo/src/org/jimw/SD<br>2 main.xml [SDemo/res/layout]<br>3 strings.xml [SDemo/res/values]<br>4 strings.xml [DTest/res/values] | emo]                   |                                                                                                    |                                                                                       |                |            |      |             |              | ¥                 |         |
| Exit                                                                                                    |                        | _                                                                                                    |                                                                                       |                |            |      |             |              |                   |         |
| nitems                                                                                                    | 🙄 Declaración 🖵 C      | console                                                                                                    |                                                                                       |                |            |      |             |              | \$° ~ ⊔           |         |
| Description A                                                                                                    |                        |                                                                                                    |                                                                                       |                | Resource   |      | Path        | Location     | Туре              | T       |
|                                                                                                    |                        |                                                                                                    |                                                                                       |                |            |      |             |              |                   |         |
|                                                                                                    |                        |                                                                                                    |                                                                                       | Writable Sm    | art Insert | 13:2 | Android SDk | Content Load | der               |         |
| Start 🛃 💡 My Computer 🔯                                                                                                    | ) NewFlash (D:)        | Android Cod                                                                                                    | Presentation1                                                                         | 👫 Designing an | 🏮 Java -   | SDe  | Document1   | « 🌭 🔛        | ¥ 🛛 🔏 🖉 🛛         | 3:42 Af |

#### **New Android Eclipse Project** - 0 × 🖨 Java - SDemo/src/org/jimw/SDemo/Sdemo.java - Eclipse File Edit Refactor Run Source Navigate Search Project Window Help । 🔁 + 🗉 ڬ 🛃 🖧 🚼 🖓 + 🕢 + 💁 🖶 🐨 🖉 + 🖉 🐼 👘 🗊 🔡 🐉 Java E New Project - 🗆 × - d strings.xml d main.xml J 5 Select a wizard 8 $\rightarrow$ package org.jimw.SDemo; ÷ 圕 1 import android.app.Activity; Wizards: public class Sdemo extends A type filter text /\*\* Called when the acti @Override 🗄 🗁 General public void onCreate(Bun 🗄 🗁 Android super.onCreate (saved - 😂 Android Project setContentView(R.lay 🗄 🗁 CVS 🗄 🗁 Java 🗄 🗁 Examples .€ ? 🛃 Problems 🖾 @ Javadoc 😣 Declaration Next > Cancel 0 items Description 🔺 Resource Path Location Type | ∎≎ Android SDK Content Loader Writable Smart Insert 13:2 ando 🦺 Start 🔄 🔮 My Computer 🛛 🔯 NewFlash (D:) 🛛 🖄 Android Cod... 🖓 Presentation 1 🖓 Designing an... 🔤 Java - SDe... 🖓 Document 1 -... 🛛 « 🗞 👷 👽 🤣 😪 🤧 8:44 AM

## **Eclipse Workspace**

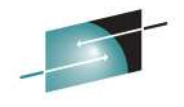

🚝 Java - Eclipse - U × File Edit Refactor Run Source Navigate Search Project Window Help ] 🗈 • 🖫 💩 ] 🛃 ] 😂 "🖁 🔏 ) 🎄 • 🔕 • ] 🖉 🕸 🧭 • ] 🥭 📁 🖉 • ] ½ - 🖏 - 🧏 • 😓 -🔛 🐉 Java - -- 0 8 増 Package Explorer 🔀 Ð 🖻 🚖 😓 ▽ 🖃 🞏 SDemo 1 🗄 🕮 src 🗄 🖶 org.jimw.SDemo 🗄 🕖 Sdemo.java 🚊 📴 gen [Generated Java Files] 🗄 🖶 org.jimw.SDemo 🗄 🗐 🚺 R.java 🗄 🛋 Android 2.2 🕹 assets 🗄 🔁 res 🗄 🗁 drawable-hdpi 🗄 🗁 drawable-ldpi 🗄 🗁 drawable-mdpi 🗄 🗁 layout -🔤 🖹 main.xml 🗄 🗁 🗁 values 🛄 🕅 strings.xml 🗋 AndroidManifest.xml · 📄 default.properties - 📄 proguard.cfg  $\nabla = \Box$ onsole <u>ع</u> Path Resource Location Type • Þ | ∎≎ Android SDK Content Loader My Computer ando 🙆 NewFlash (D:) 🛛 💐 Android Cod... 🏾 💐 Presentation 1 🛛 💐 Designing an... 🛛 🌍 Java - Eclip... 🖤 Document 1 -... 🤜 🌭 👷 👽 🕢 🔏 🏉 🛛 8:33 AM 🏄 Start My Computer 

SHARE Technology - Connections - Results

## **Automatic Resources**

<?xml version="1.0" encoding="utf-8"?>

<resources>

<string name="hello">Hello World, Sdemo!</string>

<string name="app\_name">SHARE Demo</string>

</resources>

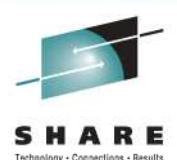

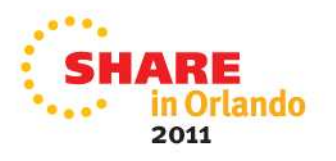

## **Automatic Layout**

```
<?xml version="1.0" encoding="utf-8"?>
```

<LinearLayout xmlns:android="http://schemas.android.com/apk/res/android" android:orientation="vertical" android:layout\_width="fill\_parent" android:layout\_height="fill\_parent"

```
>
```

<TextView

```
android:layout_width="fill_parent"
android:layout_height="wrap_content"
android:text="@string/hello"
/>
```

</LinearLayout>

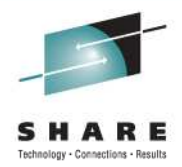

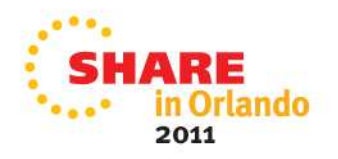

## **Automatic Code**

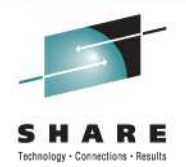

```
package org.jimw.SDemo;
import android.app.Activity;
import android.os.Bundle;
public class Sdemo extends Activity
{
   /** Called when the activity is first created. */
   @Override public void onCreate(Bundle savedInstanceState)
   {
      super.onCreate(savedInstanceState); setContentView(R.layout.main);
   }
}
```

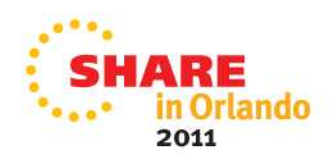

## Making Life Easier

- Initially I had trouble creating a calculator layout
- The sub-project eliminated the need
- I still needed one enter the tool "DroidDraw"
- Simple drag-and-drop had one together in no time, but it was not quite WYSIWYG (sigh)
  - Good enough; can fix later
    - "Good enough" is highest goal "Perfect" is too good
  - Add IDs that match (or at least meaningful)
  - Copy to Layout page
  - Consider donating to author

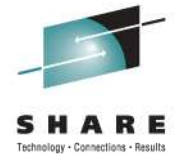

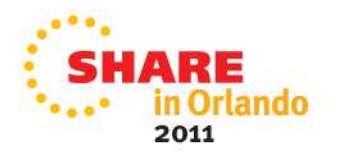

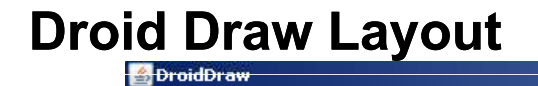

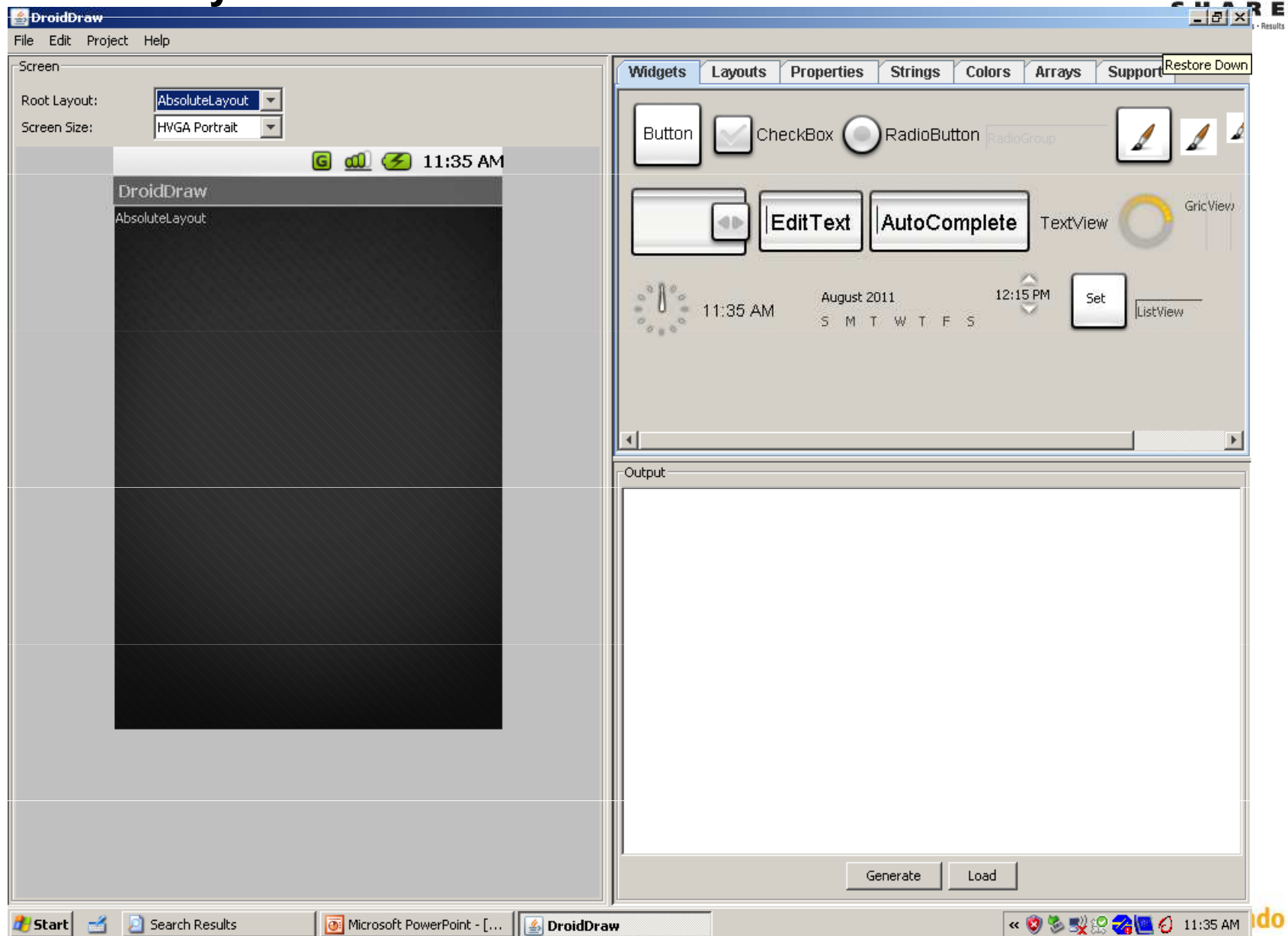

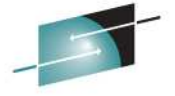

## **Droid Draw Demo Layout**

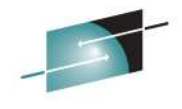

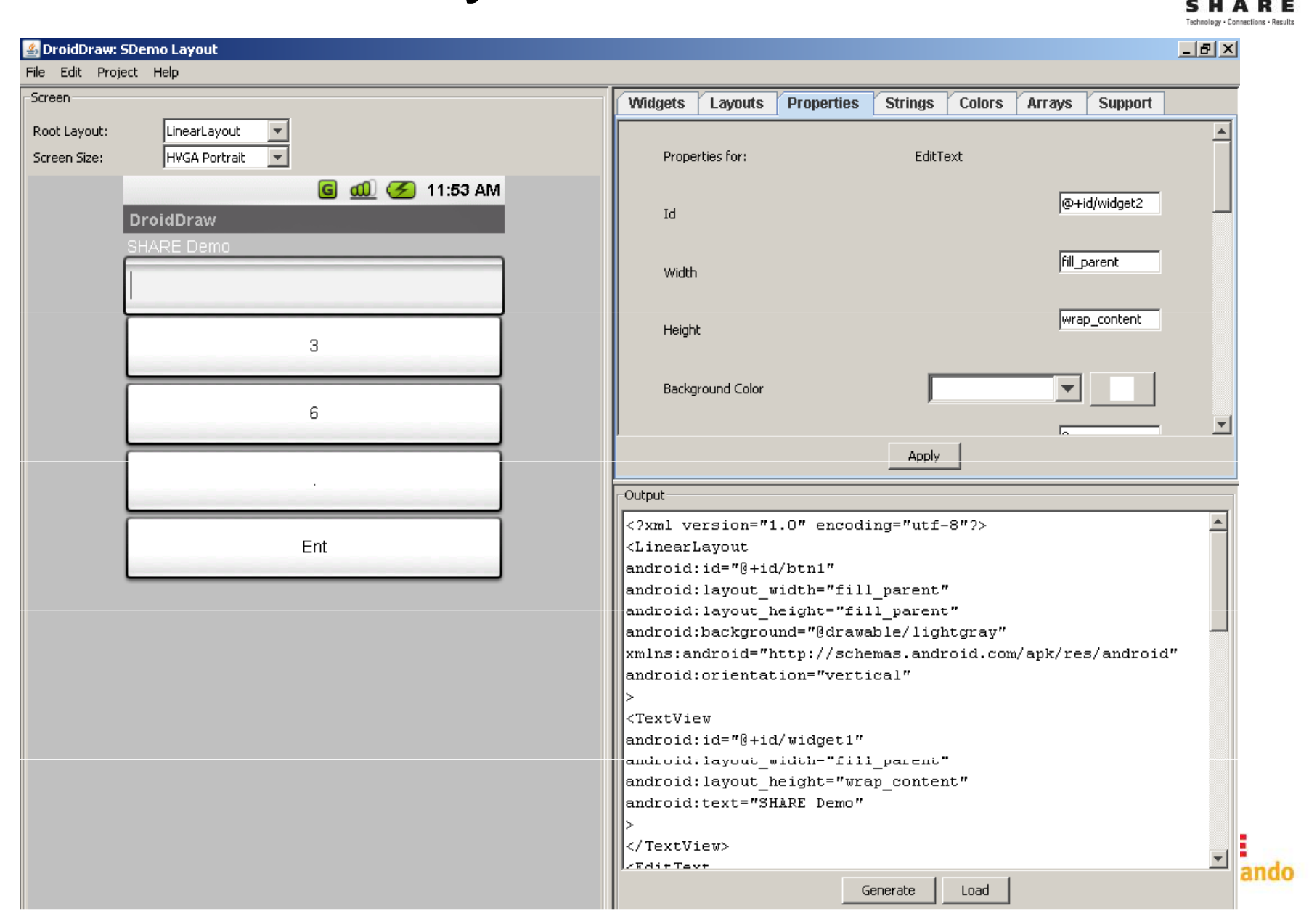

## Layout Code

package org.jimw.SDemo;

import android.app.Activity; import android.os.Bundle; import android.view.View; import android.widget.Button; import android.widget.EditText;

```
import java.math.BigDecimal;
import java.util.*;
```

```
public class SDemo extends Activity
{
    private EditText showTxt;
    private Button btn3;
    private Button btn6;
    private Button btndec;
    private Button btnent;
    String accum = new String("");
    Stack stk = new Stack();
    BigDecimal arg1;
    BigDecimal arg2;
```

```
boolean ent = Boolean.TRUE;
```

}

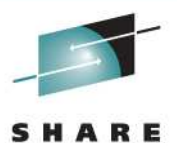

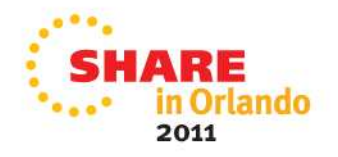

## Layout Code with Listeners

```
private void loadControls()
```

{

- showTxt = (EditText) findViewById(R.id.widget2);
- btn6 = (Button) findViewById(R.id.btn6);
- btn3 = (Button) findViewById(R.id.*btn3*);
- btnent = (Button) findViewById(R.id.btnent);
- btndiv = (Button) findViewById(R.id.btndiv);
- btn6.setOnClickListener(new Button.OnClickListener() { public void onClick (View v) {
   doNum(6); }});
- btn3.setOnClickListener(new Button.OnClickListener() { public void onClick (View v) {
   doNum(3); }});
- btnent.setOnClickListener(new Button.OnClickListener() { public void onClick (View v) {
   doEnt(); }});
- btndiv.setOnClickListener(new Button.OnClickListener() { public void onClick (View v) {
   doDiv(); }});

}

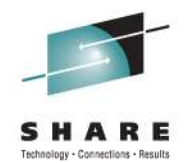

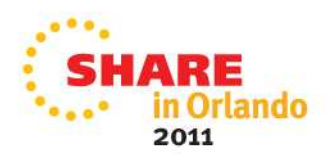

## **Doing the Math**

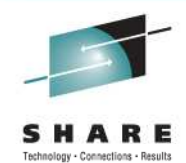

- Since we are doing Division, we need more than integers
  - Integer math fails silently when the largest value is exceeded (found this out when doing large Fibonacci series.)
- Floating point may not be enough
  - The requirement for number of digits was not specified
- Surprise: (Java.math) BigDecimal arbitrarily large decimal numbers (not floating point, more like packed decimal mainframe arithmetic)

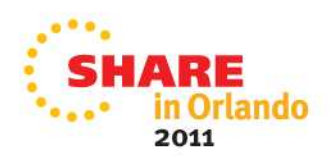

## **Doing the Arithmetic**

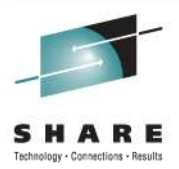

- RPN = "Reverse Polish Notation" also called "Postfix"
- To divide two numbers:
  - Key in number (dividend)
  - Hit "Enter"
  - Key in number (divisor)
  - Hit "/" (divide)
  - The answer (quotient) appears
- What else
  - Only one decimal point per entry
  - New entry after each function button pressed

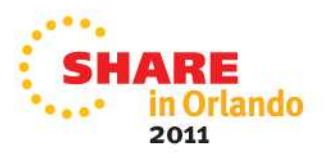

## **Test Driven Design (TDD)**

- Simplest success:
  - Input a decimal number
- Simplest operation:
  - Divide two decimal numbers and ...
  - Display the result
- That's it!
- Simple failures:
  - Divide by zero (Display "Error" message)
  - Enter a second decimal point (silently ignore)
  - Divide without a second number ("Error" again)
  - Clearing the entry field without destroying calculations would be really nice here (next feature)

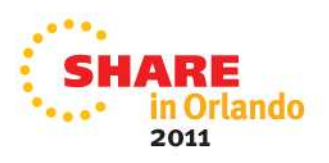

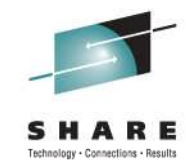

## **Button Listeners**

```
private void doNum(int num)
{
  if (ent)
  accum = "";
  accum = accum + num;
  showTxt.setText(accum);
  ent = Boolean.FALSE;
}
```

```
private void doDiv()
```

```
{
arg2 = new BigDecimal(showTxt.getText().toString());
arg1 = (BigDecimal)stk.pop();
arg1 = arg1.divide(arg2);
showTxt.setText(arg1.toString());
}
```

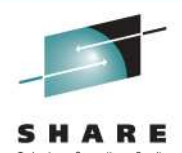

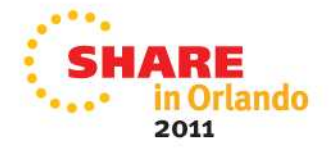

# S H A R E

# **Startup Code**

```
/** Called when the activity is first created. */
@Override
public void onCreate(Bundle savedInstanceState) {
    super.onCreate(savedInstanceState);
    setContentView(R.layout.main);
    loadControls();
}
```

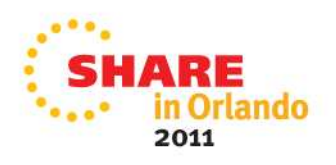

## **My Weird Stack**

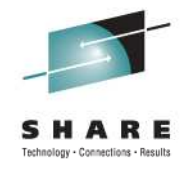

- The top is a String (much easier to deal with when doing data entry
  - Could be considered a Register (accumulator)
  - Need flag for decimal point, and silently ignore more than one
  - Need flag for new number (any non-number key resets it)
- "Enter" pushes onto the regular stack
- Convert top of stack (String) to BigDecimal
- Pop off regular stack, and perform operation (for diadic operations; most are. Can you think of others?)
- Display results (on top of Stack (convert to String))
- Complicated calculations take only a few stack levels;
  - no operator precedent (that's what you handle)

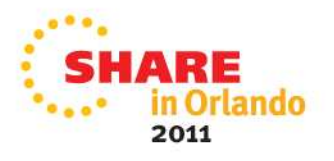

## **Stack Operation**

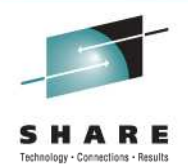

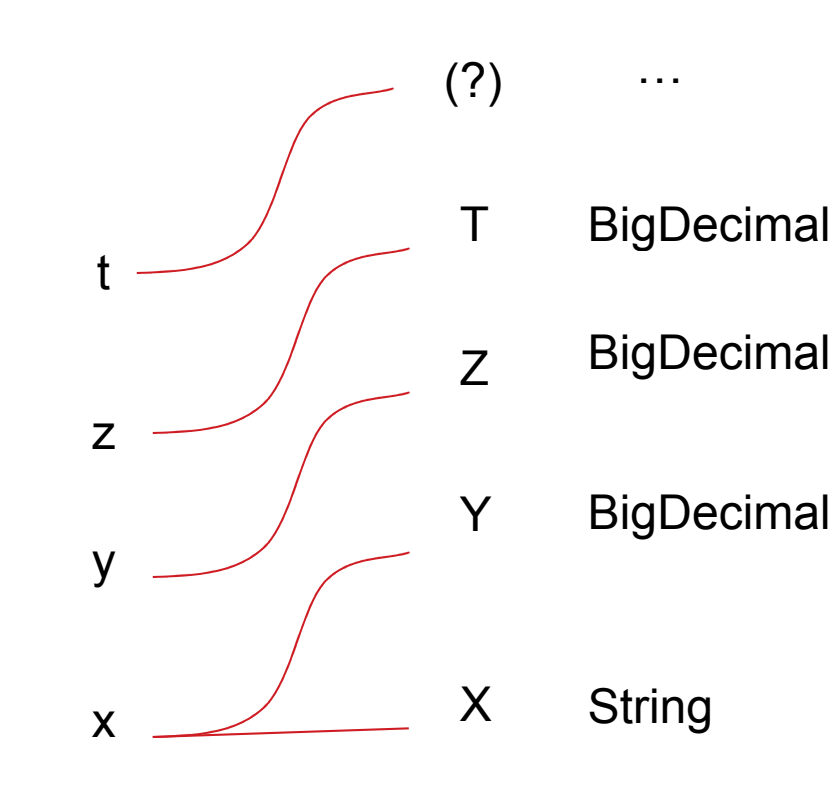

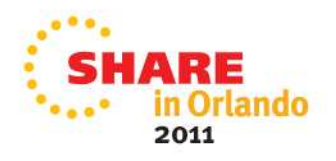

## **Code Examples to Support Stack**

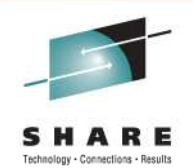

```
private void doEnt()
```

```
{
stk.push(new BigDecimal(showTxt.getText().toString()));
ent = Boolean.TRUE;
}
/* You saw this before, but may make more sense now */
private void doDiv()
{
arg2 = new BigDecimal(showTxt.getText().toString());
arg1 = (BigDecimal)stk.pop();
arg1 = arg1.divide(arg2);
showTxt.setText(arg1.toString());
}
```

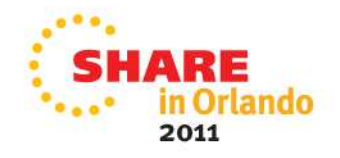

## A Quick Test

- Enter a multi-digit integer, divide by another
- Use the same numbers backward
- Divide by zero (oops; need another button, and more code to handle that. Learn about throw and catch)
- Divide without a dividend (oops; need to check for stack underflow)
- Fix for those cases, and re-test
- Deliver app (internally)

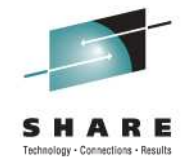

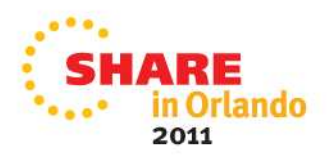

## Iteration Two, and Beyond

- You really need Droid Draw now!
- Lay out full keyboard (rest of the numbers, operations, what else)
  - 3 more functions (+, -, \*)
  - Pi Button (it's a number)
  - Change Sign (monadic)
  - Clear Entry Button (Cx)
  - Square Root (monadic, and a function)
  - Clear Button
  - Different number bases (octal, hexidecimal, binary...)
  - Additional Business or Scientific functions ...
- Save App state (stack contents)
- Stack manipulation buttons (x <-> y)

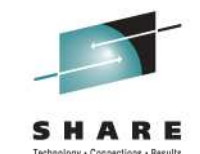

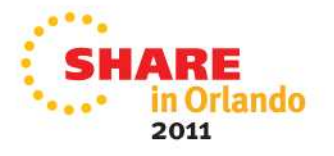

## **App Distribution (local)**

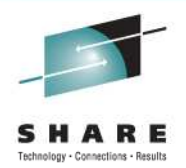

- Use adb to connect to your real Android device
  - Through TCP/IP (when on a wireless network)
  - Through the USB port
- adb will find all Android devices in range
- Upload your app file
- Try it out
- Rinse, Repeat

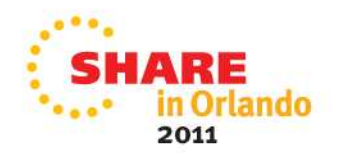

## **App Distribution**

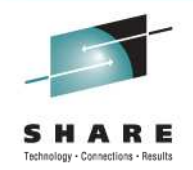

- Sign up for the Android App Store
- Sign up for the Barnes and Noble App Store (the Nook is an Android tablet underneath, Nook Color is more so)
- Learn Objective C and attack the Apple market
  - Check out the SHARE Proceedings online for the session that preceded this one (9774)

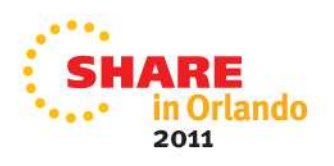

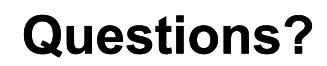

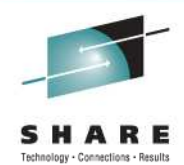

## **Thank You!**

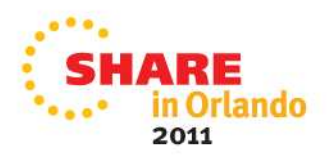

#### **HP** Calculators, My Inspiration

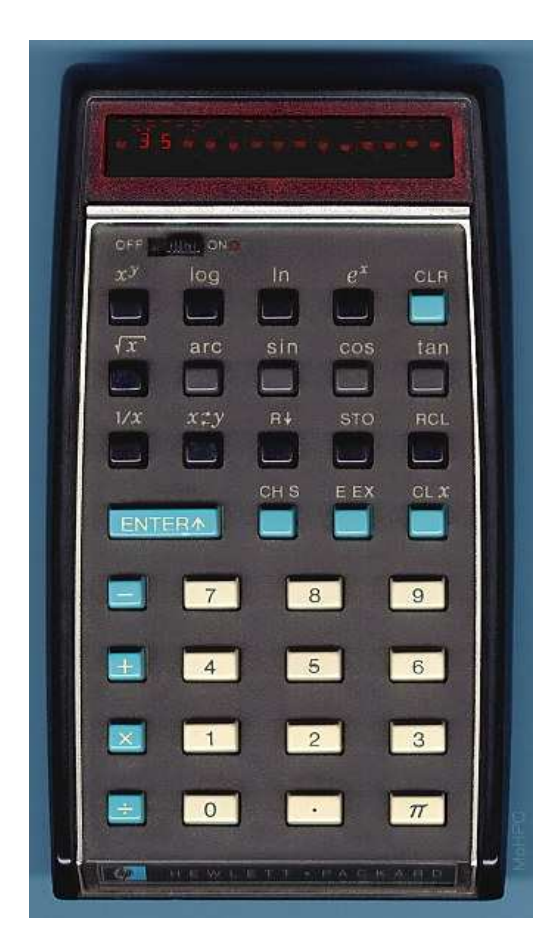

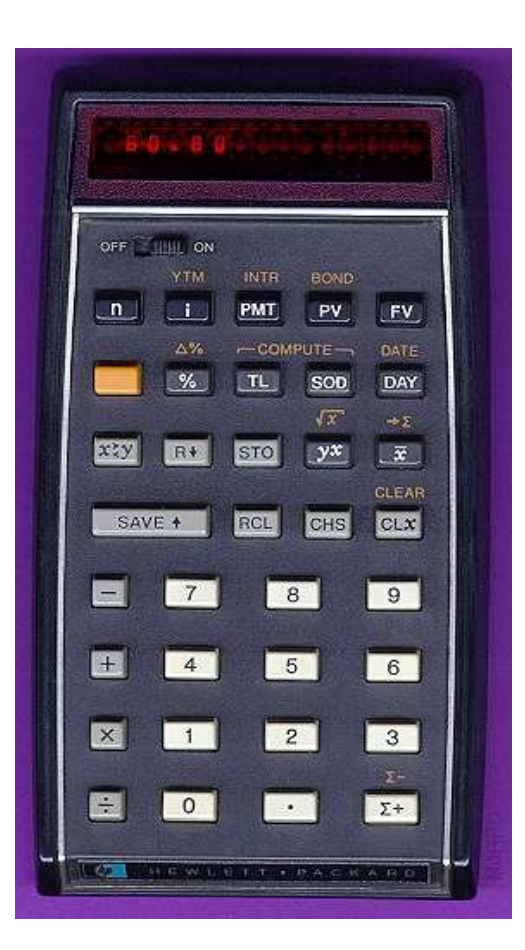

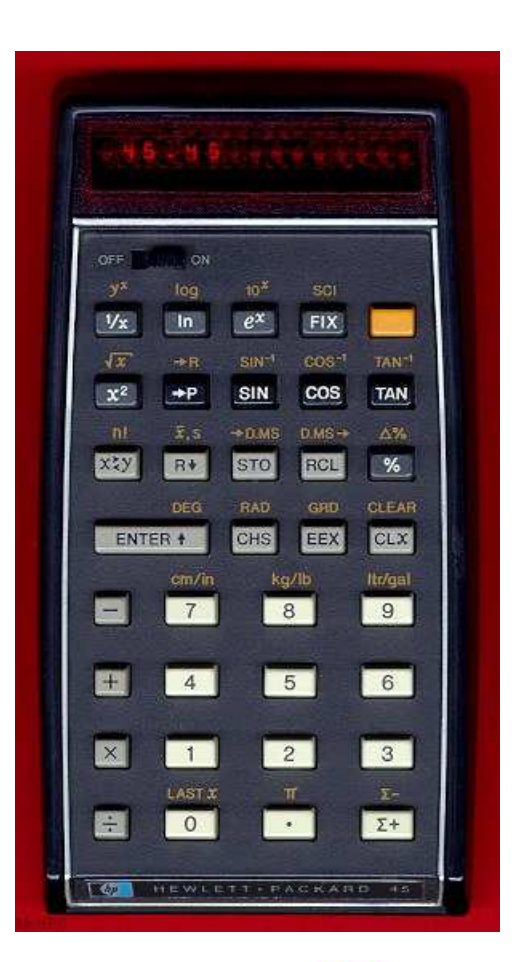

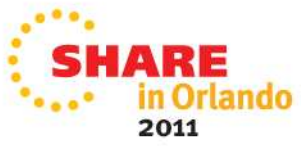

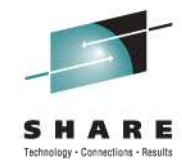

#### Stack and RPN in Action

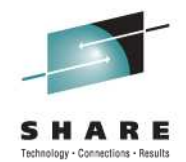

#### THE OPERATIONAL STACK

To do the last examples your HP-35 had to save some answers for future use. Let's see how it does this. There are four number registers in the HP-35, which we call the X, Y, Z and T registers. They are arranged in what is called a "stack", X on the bottom and T on the top. The display always shows the number in the X register.

#### OPERATIONAL STACK

always displayed

**ENTER** 

| t - T Register    | To avoid confusion be-      |  |  |  |  |  |  |
|-------------------|-----------------------------|--|--|--|--|--|--|
| z 🛶 Z Register    | tween the name of a         |  |  |  |  |  |  |
| y 🛶 Y Register    | register and the number     |  |  |  |  |  |  |
| x 🛶 X Register    | in it, we designate the     |  |  |  |  |  |  |
| Part -            | register by a capital       |  |  |  |  |  |  |
|                   | letter and the number       |  |  |  |  |  |  |
| NOTE              | by italics. Thus, $x, y, z$ |  |  |  |  |  |  |
| The X Register is | and $t$ are the content     |  |  |  |  |  |  |

the name of a er and the number we designate the ter by a capital and the number alics. Thus, x, y, z are the contents of X, Y, Z and T.

When you key in a number, it goes into the X register, which is the only one displayed. When you press ENTER1 , this number is repeated into the Y register. At the same time, the y is moved up to Z and z is moved up to T like this:

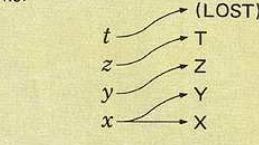

When you press  $\pm$ , x is added to y, and the whole stack drops to display the answer in X. The same thing happens for  $\Box$  ,  $\boxtimes$  and  $\boxdot$  . Whenever the stack drops, t is duplicated into T and Z, and Z drops to Y.

SECTION 1

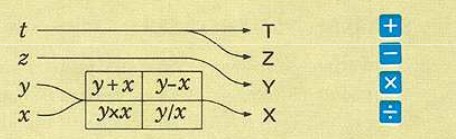

Let us look at the contents of the stack as we do  $(3 \times 4) +$ (5 x 6). The keys used are shown above the circled steps (1) through (9). Directly above the keys you see the information in the X, Y, Z and T registers after the key stroke.

 $(3 \times 4) + (5 \times 6)$ 

| Т    |    |    |    |     |    |    |            |     |     |  |
|------|----|----|----|-----|----|----|------------|-----|-----|--|
| Z    |    |    |    |     |    | 12 | 12         |     |     |  |
| Y    |    | 3  | 3  |     | 12 | 5  | 5          | 12  |     |  |
| x    | 3. | 3. | 4. | 12. | 5. | 5. | 6.         | 30. | 42. |  |
| KEY  | 3  |    | 4  | ×   | 5  |    | 6          | ×   | Ŧ   |  |
| STEP | 1  | 2  | 3  | 4   | 5  | 6  | $\bigcirc$ | 8   | 9   |  |

- STEP (1) 3 in display (X Register)
- STEP (2) 3 duplicated into Y Register
- STEP (3) 4 in display
- STEP (4) Product (12) formed in Y, then drops into X.
- Automatic ENTERA pushes 12 into Y, dis-STEP (5) display shows 5.
- **ENTER1** pushes y into Z, x into Y, STEP (6) and leaves x unchanged.
- STEP (7) 6 in display
- STEP (8) Product (30) formed in Y, then z and y drop to Y and X
- STEP (9) Sum (42) formed in Y then drops into X.

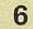

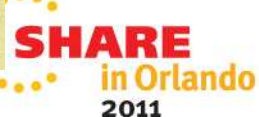

#### References

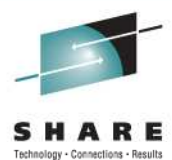

 http://www.ibm.com/developerworks/opensource/tutorials /os-eclipse-android/

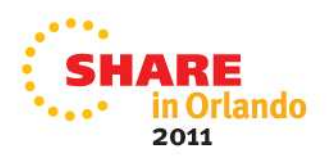